# 配置IPsec隧道— Cisco VPN 5000集中器到 Checkpoint 4.1防火牆

# 目錄

簡介 必要條件 需求 <u>採用元件</u> 慣例 設定 網路圖表 組態 Checkpoint 4.1防火牆 驗證 疑難排解 VPN 5000 Concentrator故障排除命令 網路摘要 檢查點4.1防火牆調試 調試輸出示例 相關資訊

# <u>簡介</u>

本文檔演示如何使用預共用金鑰形成IPsec隧道以加入兩個專用網路。它將Cisco VPN 5000集中器 (192.168.1.x)內的專用網路加入Checkpoint 4.1防火牆(10.32.50.x)內的專用網路。 在您開始此配置 之前,假定從VPN集中器內部和檢查點內部到Internet(在本文檔中由172.18.124.x網路表示)的流 量會流動。

# 必要條件

### <u>需求</u>

本文件沒有特定需求。

## 採用元件

本文中的資訊係根據以下軟體和硬體版本:

- Cisco VPN 5000 Concentrator
- Cisco VPN 5000 Concentrator軟體版本5.2.19.0001

• Checkpoint 4.1防火牆

本文中的資訊是根據特定實驗室環境內的裝置所建立。文中使用到的所有裝置皆從已清除(預設))的組態來啟動。如果您的網路正在作用,請確保您已瞭解任何指令可能造成的影響。

#### <u>慣例</u>

如需文件慣例的詳細資訊,請參閱<u>思科技術提示慣例。</u>

# <u>設定</u>

本節提供用於設定本文件中所述功能的資訊。

註:使用<u>Command Lookup Tool</u>(僅限<u>註冊</u>客戶)查詢有關本文檔中使用的命令的更多資訊。

#### 網路圖表

本檔案會使用以下網路設定:

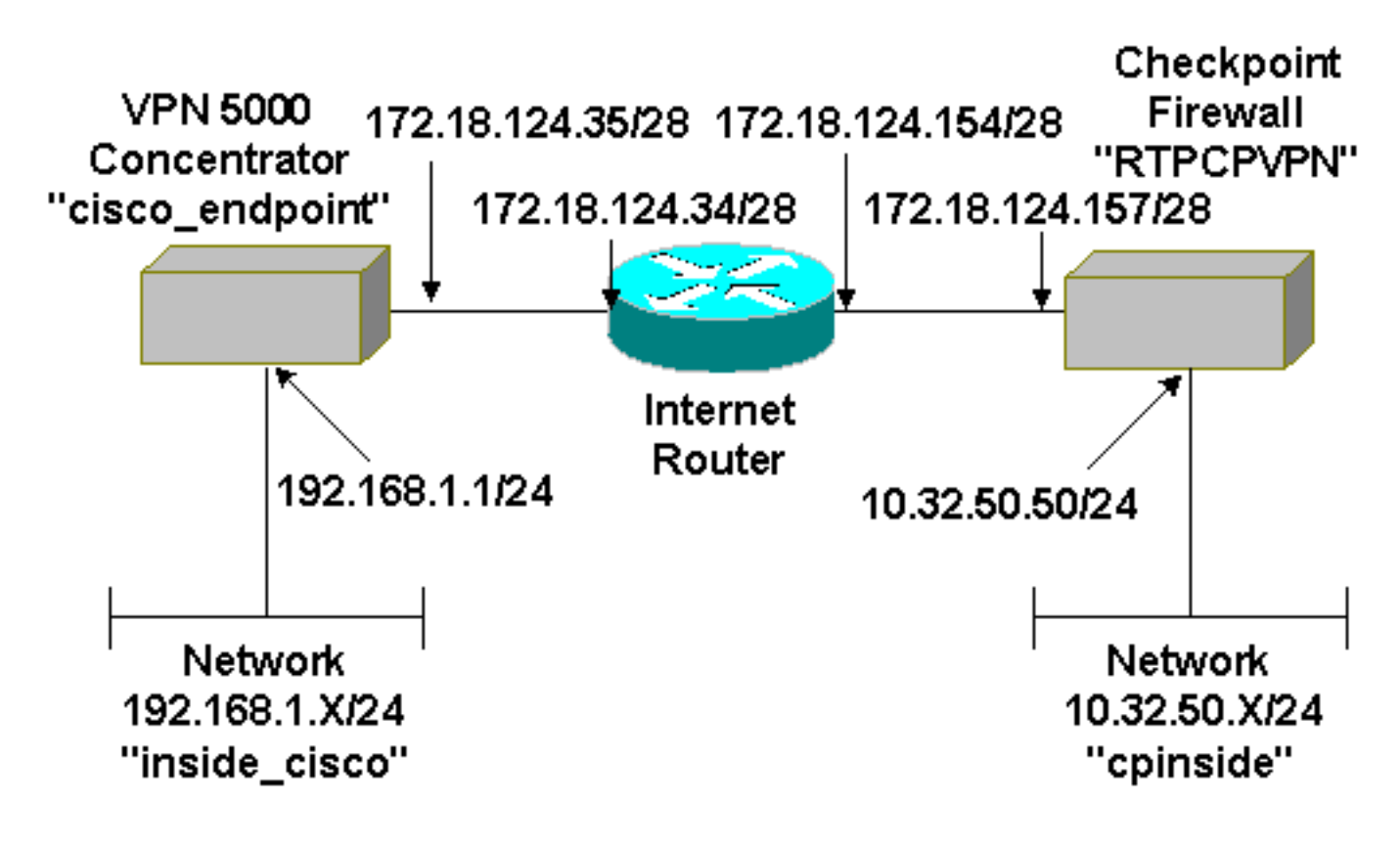

#### <u> 組態</u>

本檔案會使用此組態。

| Cisco VPN 5000 Concentrator |                 |
|-----------------------------|-----------------|
| [ IP Ethernet 0:0 ]         |                 |
| Mode                        | = Routed        |
| SubnetMask                  | = 255.255.255.0 |
| IPAddress                   | = 192.168.1.1   |
|                             |                 |

```
[ General ]EthernetAddressDeviceTypeConfiguredOnConfiguredFromDeviceName= "cisco_endpoint"172 18.124.34
[ General ]
[ IKE Policy ]
Protection
                        = SHA_DES_G2
[ Tunnel Partner VPN 1 ]
KeyLifeSecs = 28800
LocalAccess
                        = "192.168.1.0/24"
Peer
                        = "10.32.50.0/24"
                        = "ethernet 1:0"
BindTo
SharedKey
                        = "ciscorules"
KeyManage
                         = Auto
Transform
                         = esp(sha,des)
                         = 172.18.124.157
Partner
Mode
                         = Main
[ IP VPN 1 ]
                        = Off
Numbered
Mode
                         = Routed
[ IP Ethernet 1:0 ]
IPAddress
                        = 172.18.124.35
SubnetMask
                        = 255.255.255.240
Mode
                        = Routed
[ IP Static ]
10.32.50.0 255.255.255.0 VPN 1 1
Configuration size is 1131 out of 65500 bytes.
```

### <u>Checkpoint 4.1防火牆</u>

完成以下步驟以配置Checkpoint 4.1防火牆。

1. 選擇**Properties > Encryption**以設定檢查點IPsec生存時間,以與**KeyLifeSecs = 28800** VPN Concentrator命令一致。**注意:**將Checkpoint Internet Key Exchange(IKE)生存時間保留為預

| Properties Setup                                                                                                    | ×                                                                            |
|----------------------------------------------------------------------------------------------------|------------------------------------------------------------------------------|
| High Availability   IP Pool NAT   Access Lis<br>Security Policy   Traffic Control   Services   Log a<br>Authentication   SYNDefender   LDAP Enc | ts Desktop Security<br>and Alert Security Servers<br>cryption ConnectControl |
| SKIP<br>Enable Exportable SKIP<br>Change SKIP Session Key :                                                                                     | Manual IPSEC<br>SPI allocation range (hex):                                  |
| Every 120 Seconds (0 for infinity)                                                                                                    | <u>F</u> rom 100                                                             |
| or<br>E⊻ery 10485760 Bytes (0 for infinity)                                                                                                    | <u>I</u> o [fff                                                              |
| IKE<br>Renegotiate IKE Security Associations every 1440                                                                                         | minutes                                                                      |
| Renegotiate I <u>P</u> SEC Security Associations every 2880                                                                                     | 0 seconds                                                                    |
|                                                                                                    |                                                                              |
|                                                                                                    |                                                                              |
|                                                                                                    |                                                                              |
|                                                                                                    |                                                                              |
|                                                                                                    |                                                                              |
| OK                                                                                                    | Help                                                                         |

2. 選擇**Manage > Network objects > New(或Edit)> Network**,為檢查點後面的內部(「 cpinside」)網路配置對象。這應符合**Peer = "10.32.50.0/24" VPN集中**器命令。

| Network Properties                                        |
|-----------------------------------------------------------|
| General NAT                                               |
| <u>N</u> ame: Cpinside                                    |
| IP Address: 10.32.50.0 <u>G</u> et address                |
| Net <u>M</u> ask: 255.255.255.0                           |
| Color:                                                    |
| Location:<br>● Internal ● External ● Allowed ● Disallowed |
| OK Cancel Help                                            |

3. 選擇Manage > Network objects > Edit以編輯VPN集中器在Partner = <ip>命令中指向的網關 (「RTPCPVPN」檢查點)端點的對象。在Location下選擇Internal。選擇Gateway作為型別

。檢查Modules Installed下的VPN-1 & FireWall-1和Management Station。

| Workstation Properties                             |
|----------------------------------------------------|
| General Interfaces SNMP NAT Certificates VPN Authe |
|                                                    |
| Name: RTPCPVPN                                     |
| IP Address: 172.18.124.157 Get address             |
| Comment: Firewalled gateway to internet            |
| Location: Type:                                    |
|                                                    |
| Modules Installed                                  |
| ✓ VPN-1 & FireWall-1 Version: 4.1                  |
| ☐ FloodGate-1 Version: 4.1 🔽                       |
| Compression Version: 4.1                           |
| Management Station Color:                          |
|                                                    |
|                                                    |
|                                                    |
| OK Cancel Help                                     |

4. 選擇**Manage > Network objects > New(或Edit)> Network**,為VPN集中器後的外部 ("inside\_cisco")網路配置對象。這應符合**LocalAccess = <192.168.1.0/24>** VPN

| letwork Properties                                 |                                                    |
|----------------------------------------------------|----------------------------------------------------|
| General NAT                                        |                                                    |
| <u>Name:</u> inside_cisco                          |                                                    |
| IP Address: 192.168.1.0                            | <u>G</u> et address                                |
| Net <u>M</u> ask: 255.255.255.0                    |                                                    |
| Comment:                                           | Color:                                             |
| Location:<br>O <u>I</u> nternal O <u>E</u> xternal | Broadcast:<br><u>A</u> llowed O <u>D</u> isallowed |
|                                                    |                                                    |
|                                                    |                                                    |
| 01/ 0                                              | Several I Hala I                                   |

Concentrator命令。 5. 選擇**Manage > Network o** 

3. 選擇Manage > Network objects > New > Workstation,為外前( ~ cisco\_endpoint) ) / FN集 器網關新增對象。這是連線到檢查點的VPN集中器的「outside」介面(在本文檔中 ,172.18.124.35是IPAddress = <ip>命令中的IP地址)。在Location下選擇External。選擇 Gateway作為型別。註:請勿檢查VPN-1/FireWall-1。

| Workstation Properties          |
|---------------------------------|
| General Interfaces SNMP NAT VPN |
| Name: cisco endpoint            |
| IR Address: 172 18 124 35       |
|                                 |
| <u>Comment:</u>                 |
| Location:                       |
|                                 |
|                                 |
| VPN-1 & FireWall-1 Version: 4.1 |
| □ FloodGate-1 Version: 4.1 ▼    |
| Compression Version: 4.1        |
| Management Station Color:       |
|                                 |
|                                 |
|                                 |
|                                 |
| OK Cancel Help                  |

6. 選擇**Manage > Network objects > Edit**以編輯檢查點網關端點(稱為「RTPCPVPN」)VPN頁 籤。在域下,選擇**其他**,然後從下拉選單中選擇檢查點網路(稱為「cpinside」)內部。在 Encryption schemes defined下,選擇**IKE**,然後按一下**Edit**。

| Workstation Properties                                                                        | ×                                   |
|-----------------------------------------------------------------------------------------------|-------------------------------------|
| General Interfaces SNMP NAT                                                                   | Certificates VPN Authe              |
| Domain:<br>Disabled<br>Valid Addresses(of Interfaces)<br>Dither:<br>Exportable for SecuRemote | Encryption <u>s</u> chemes defined: |
| Traffic Control Logging                                                                       | ng                                  |
|                                                                                               |                                     |
| OK Car                                                                                        | ncel Help                           |

7. 將IKE屬性更改為DES加密和SHA1雜湊,以與SHA\_DES\_G2 VPN集中器命令一致。註: G2」是指Diffie-Hellman組1或2。在測試中,發現檢查點接受「G2」或「G1」。更改以下設 定:取消選擇Aggressive Mode。選中Supports Subnets。在Authentication Method下檢查

|                    | General Interfaces SNMP NAT Certificates VPN Authe                                                                                                    |
|--------------------|----------------------------------------------------------------------------------------------------|
|                    | KE Properties 🚬 🛛 💌                                                                                                    |
|                    | General                                                                                                    |
|                    | Key Negotiation Encryption Method(s):       Hash Method:         Image: DES       Image: MD5         Image: CAST       Image: SHA1         Image: SHA1       SHA1                                    |
|                    | Authentication Method:         Image: Pre-Shared Secret       Edit Secrets         Image: Public Key Signatures       Configure         Image: Supports Aggresive Mode       Image: Supports Subnets |
|                    | OK Cancel Help                                                                                                    |
| Pre-Shared Secret。 |                                                                                                    |

8. 按一下Edit Secrets以設定預共用金鑰,以便與SharedKey = <key> VPN Concentrator命令一

| Workstation Properties                              |
|-----------------------------------------------------|
| General Interfaces SNMP NAT Certificates VPN Authe  |
| IKE Properties                                      |
| General                                             |
| Shared Secret                                       |
| Shared Secrets List:                                |
| Peer Name Shared Secret                             |
| cisco_endpoint     **** <u>E</u> dit <u>R</u> emove |
| OK Cancel                                           |
| OK Cancel Help                                      |
|                                                     |
| OKCancelHelp                                        |

9. 選擇**Manage > Network objects > Edit**以編輯「cisco\_endpoint」VPN頁籤。在Domain下,選 擇**Other**,然後選擇VPN集中器網路(稱為"inside\_cisco")的內部。 在Encryption schemes defined下,選擇**IKE**,然後按一下**Edit**。

| Workstation Properties           | ×                           |
|----------------------------------|-----------------------------|
| General Interfaces SNMP NAT      | VPN                         |
| $\mathbb{R}^{+}$                 |                             |
| Domain:                          | Encryption schemes defined: |
| O <u>D</u> isabled               | Manual IPSEC                |
| O Valid Addresses(of Interfaces) | 🗹 🗽 KE                      |
| • <u>O</u> ther:                 | 🗆 📷 SKIP                    |
| 💂 inside_cisco 💌                 |                             |
| Exportable for SecuRemote        | <u>E</u> dit                |
| Te (Ce Centrel Lession           |                             |
| Tranic Control Logging           |                             |
|                                  | 19                          |
|                                  |                             |
|                                  |                             |
|                                  |                             |
|                                  |                             |
|                                  |                             |
|                                  |                             |
| OK Car                           | ncel Help                   |

10. 將IKE屬性更改為DES加密和SHA1雜湊,以與SHA\_DES\_G2 VPN集中器命令一致。注意: 「G2」是指Diffie-Hellman組1或2。在測試中,發現檢查點接受「G2」或「G1」。更改以下 設定:取消選擇Aggressive Mode。選中Supports Subnets。在Authentication Method下檢查

| General Interfaces SNMP NAT Certificates VPN Authe                                                                                                    |
|----------------------------------------------------------------------------------------------------|
| KE Properties 🔪 💌                                                                                                    |
| General                                                                                                    |
| Key Negotiation Encryption Method(s):         Image: DES         Image: CAST         Image: State State Sta |
| Authentication Method:                                                                                                    |
| Edit Secrets                                                                                                    |
| Public Key Signatures <u>Donfigure</u>                                                                                                    |
| Supports Aggresive Mode Supports Subnets                                                                                                    |
| OK Cancel Help                                                                                                    |
|                                                                                                    |

#### Pre-Shared Secret。

11. 按一下**Edit Secrets**以設定預共用金鑰,以便與**SharedKey = <key>** VPN Concentrator命令一

| Sha | red Secret        |               | ×              |
|-----|-------------------|---------------|----------------|
| Г   | Shared Secrets Li | st:           |                |
|     | Peer Name         | Shared Secret | T              |
|     | RTPCPVPN          | ****          | Edit           |
|     |                   |               |                |
|     |                   |               | <u>R</u> emove |
|     | I                 |               | _              |
|     |                   |               |                |
|     |                   |               |                |
|     |                   | OK Ca         | ancel          |
|     |                   |               |                |
|     | OK                | Canad         | Hala           |

12. 在「策略編輯器」視窗中,插入一條規則,其中源和目標都為「inside\_cisco」和「 cpinside」(雙向)。 Set **Service=Any、Action=Encrypt**和**Track=Long**。

|    | TRANSPORTED - Chec                                                                            | ck Point Policy Editor       |                                                               |                        |           | _ 🗆 ×  |  |  |
|----|-----------------------------------------------------------------------------------------------|------------------------------|---------------------------------------------------------------|------------------------|-----------|--------|--|--|
|    | <u>File Edit View Manage Policy Window Help</u>                                               |                              |                                                               |                        |           |        |  |  |
|    | 📓 🖨 🖪 🔾 👗                                                                                     | <b>哈尼曼考办</b>                 | 🕒   🐬 🌇   😭                                                   | 🗏 🖀 🖷 🖷                | L 🦡 🖃 🛃   | 5 T 18 |  |  |
|    | 😸 Security Policy - Standard 🔚 Address Translation - Standard 🛛 😿 Bandwidth Policy - Standard |                              |                                                               |                        |           |        |  |  |
|    | No. Source                                                                                    | Track                        | In                                                            |                        |           |        |  |  |
|    | 1 tinside_cis                                                                                 | sco 💂 cpinside               | Any                                                           | Encrypt                | Long      | G      |  |  |
|    | 1                                                                                             |                              |                                                               |                        |           |        |  |  |
|    | For Help, press F1                                                                            |                              | RTPC                                                          | PVPN Read/             | Awrite    | 1.     |  |  |
| 3. | <u>在「操作」標題下</u>                                                                               | ,按一下綠色的En                    | <b>crypt</b> 圖示,然後                                            | 選擇Edit proper          | ties以配置加密 | 策略。    |  |  |
|    | urity Policy - Standard 🛛 🖞                                                                   | Address Translation -        | Standard R Band                                               | lwidth Policy - Standa | rd        |        |  |  |
|    | ∼ FVV1 Host                                                                                   | ∼ Ldap-Servers               | 19 Idap                                                       | âccept                 | ×         |        |  |  |
|    | ∼ FVV1 Host                                                                                   | ∼ Logical-Servers            | ∼ load_agent                                                  | accept                 |           | 5      |  |  |
|    | 🚑 inside_cisco                                                                                | 🚑 cpinside<br>💂 inside_cisco | Any                                                           | dit propertie          | ss        | Γ.     |  |  |
|    |                                                                                               |                              | 👷 dest-unreach                                                | Edit Encrypti          | ion       |        |  |  |
|    |                                                                                               |                              | icmp<br>echo-reply<br>echo-request<br>icmp<br>icmp icmp-proto | accept                 | :         | am 📜   |  |  |
|    |                                                                                               |                              | icmp info-reply                                               | drop                   |           | am I   |  |  |
|    | Any                                                                                           | Any                          | KMP mask-reply                                                | 🚺 😑 reject             | ng i      | l      |  |  |

14. 選擇IKE,然後按一下Edit。

| Encryption Properties       |
|-----------------------------|
| General                     |
| Encryption schemes defined: |
|                             |
| OK Cancel Help              |

令一致。在「轉換」下,選擇**加密+資料完整性(ESP)**。 加密演算法應為**DES**,資料完整性應 為SHA1,而允許的對等網關應為外部VPN集中器網關(稱為「cisco\_endpoint」)。 按一下

|      | KE Properties              | ×           |
|------|----------------------------|-------------|
|      | General                    | ,           |
|      | <u> </u>                   |             |
|      | 🕞 🕞 Encryption + Data Inte | grity (ESP) |
|      | C Data Integrity Only (AF  | I)          |
|      | Encryption Algorithm:      | DES         |
|      | <u>D</u> ata Integrity     | SHA1        |
|      | Allowed Peer Gateway:      | cisco_endpo |
|      | Use Perfect Forward S      | ecrecy      |
| 確定)。 | ОК                         | Cancel Help |

16. 配置檢查點後,在Checkpoint選單中選擇Policy > Install以使更改生效。

## 驗證

目前沒有適用於此組態的驗證程序。

# <u>疑難排解</u>

<u>VPN 5000 Concentrator故障排除命令</u>

<u>輸出直譯器工具</u>(僅供<u>已註冊</u>客戶使用)(OIT)支援某些show命令。使用OIT檢視show命令輸出的分析 。

附註:使用 debug 指令之前,請先參閱<u>有關 Debug 指令的重要資訊</u>。

- vpn trace dump all 顯示有關所有匹配的VPN連線的資訊,包括有關時間、VPN編號、對等 體的實際IP地址、已運行哪些指令碼的資訊,以及在發生錯誤的情況下顯示發生錯誤的軟體代 碼的常式和行號。
- show system log buffer 顯示內部日誌緩衝區的內容。
- show vpn statistics 顯示使用者、合作夥伴的此資訊以及兩者的總數。(對於模組化型號, 顯示器包括每個模組插槽的部分。請參閱<u>調試輸出示例</u>部分。)(Current Active) 當前活動連線。Negot 當前協商連線。High Water 自上次重新啟動以來最大併發活動連線數。Running Total 自上次重新啟動後成功的連線總數。Tunnel OK 沒有錯誤的隧道數。Tunnel Starts 隧道啟動次數。Tunnel Error 出錯的隧道數。
- show vpn statistics verbose 顯示ISAKMP協商統計資訊以及更多活動連線統計資訊。

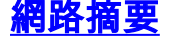

當在檢查點上的加密域中配置多個相鄰的內部網路時,裝置可能會根據感興趣的流量自動彙總這些 網路。如果VPN集中器未配置為匹配,則通道可能會失敗。例如,如果將10.0.0.0 /24和10.0.1.0 /24的內部網路配置為包括在隧道中,則它們可能會總結為10.0.0.0 /23。

#### 檢查點4.1防火牆調試

這是Microsoft Windows NT安裝。由於在策略編輯器視窗中將跟蹤設定為Long(如<u>步驟12</u>中所示),因 此被拒絕的流量應在日誌檢視器中顯示為紅色。可通過以下方式獲取更詳細的調試:

C:\WINNT\FW1\4.1\fwstop C:\WINNT\FW1\4.1\fw d -d 在另一視窗中:

C:\WINNT\FW1\4.1\fwstart 發出以下命令以清除檢查點上的安全關聯(SA):

fw tab -t IKE\_SA\_table -x fw tab -t ISAKMP\_ESP\_table -x fw tab -t inbound\_SPI -x fw tab -t ISAKMP\_AH\_table -x 在Are you sure?(是否確定?)提示。

#### <u>調試輸出示例</u>

```
cisco_endpoint#vpn trac dump all
         4 seconds -- stepmngr trace enabled --
  new script: lan-lan primary initiator for <no id> (start)
manage @ 38 seconds :: lan-lan-VPN0:1:[172.18.124.157] (start)
         38 seconds doing l2lp_init, (0 @ 0)
         38 seconds doing l2lp_do_negotiation, (0 @ 0)
  new script: ISAKMP secondary Main for lan-lan-VPN0:1:[172.18.124.157] (start)
        38 seconds doing isa_i_main_init, (0 @ 0)
manage @ 38 seconds :: lan-lan-VPN0:1:[172.18.124.157] (done)
manage @ 38 seconds :: lan-lan-VPN0:1:[172.18.124.157] (start)
        38 seconds doing isa_i_main_process_pkt_2, (0 @ 0)
manage @ 38 seconds :: lan-lan-VPN0:1:[172.18.124.157] (done)
manage @ 38 seconds :: lan-lan-VPN0:1:[172.18.124.157] (start)
        38 seconds doing isa_i_main_process_pkt_4, (0 @ 0)
manage @ 38 seconds :: lan-lan-VPN0:1:[172.18.124.157] (done)
manage @ 39 seconds :: lan-lan-VPN0:1:[172.18.124.157] (start)
         39 seconds doing isa_i_main_process_pkt_6, (0 @ 0)
         39 seconds doing isa_i_main_last_op, (0 @ 0)
   end script: ISAKMP secondary Main for lan-lan-VPN0:1:[172.18.124.157], (0 @ 0)
   next script: lan-lan primary initiator for lan-lan-VPN0:1:[172.18.124.157], (0 @ 0)
         39 seconds doing l2lp_phase_1_done, (0 @ 0)
         39 seconds doing l2lp_start_phase_2, (0 @ 0)
   new script: phase 2 initiator for lan-lan-VPN0:1:[172.18.124.157] (start)
         39 seconds doing iph2_init, (0 @ 0)
         39 seconds doing iph2_build_pkt_1, (0 @ 0)
         39 seconds doing iph2_send_pkt_1, (0 @ 0)
manage @ 39 seconds :: lan-lan-VPN0:1:[172.18.124.157] (done)
manage @ 39 seconds :: lan-lan-VPN0:1:[172.18.124.157] (start)
         39 seconds doing iph2_pkt_2_wait, (0 @ 0)
         39 seconds doing ihp2_process_pkt_2, (0 @ 0)
```

```
39 seconds doing iph2_build_pkt_3, (0 @ 0)
39 seconds doing iph2_config_SAs, (0 @ 0)
39 seconds doing iph2_send_pkt_3, (0 @ 0)
39 seconds doing iph2_last_op, (0 @ 0)
end script: phase 2 initiator for lan-lan-VPN0:1:[172.18.124.157], (0 @ 0)
next script: lan-lan primary initiator for lan-lan-VPN0:1:[172.18.124.157], (0 @ 0)
39 seconds doing l2lp_open_tunnel, (0 @ 0)
39 seconds doing l2lp_start_i_maint, (0 @ 0)
new script: initiator maintenance for lan-lan-VPN0:1:[172.18.124.157] (start)
39 seconds doing imnt_init, (0 @ 0)
manage @ 39 seconds :: lan-lan-VPN0:1:[172.18.124.157] (done)
```

cisco\_endpoint#**show vpn stat** 

|          | Current | In    | High  | Running | Tunnel | Tunnel | Tunnel |
|----------|---------|-------|-------|---------|--------|--------|--------|
|          | Active  | Negot | Water | Total   | Starts | OK     | Error  |
|          |         |       |       |         |        |        |        |
| Users    | 0       | 0     | 0     | 0       | 0      | 0      | 0      |
| Partners | 1       | 0     | 1     | 1       | 1      | 0      | 0      |
| Total    | 1       | 0     | 1     | 1       | 1      | 0      | 0      |

IOP slot 1:

|          | Current | In    | High  | Running | Tunnel | Tunnel | Tunnel |
|----------|---------|-------|-------|---------|--------|--------|--------|
|          | Active  | Negot | Water | Total   | Starts | OK     | Error  |
|          |         |       |       |         |        |        |        |
| Users    | 0       | 0     | 0     | 0       | 0      | 0      | 0      |
| Partners | 0       | 0     | 0     | 0       | 0      | 0      | 0      |
| Total    | 0       | 0     | 0     | 0       | 0      | 0      | 0      |

#### cisco\_endpoint#**show vpn stat verb**

|          | Current<br>Active | In<br>Negot | High<br>Water | Running<br>Total | Tunnel<br>Starts | Tunnel<br>OK | Tunnel<br>Error |
|----------|-------------------|-------------|---------------|------------------|------------------|--------------|-----------------|
| Users    | 0                 | 0           | 0             | 0                | 0                | 0            | 0               |
| Partners | 1                 | 0           | 1             | 1                | 1                | 0            | 0               |
| Total    | 1                 | 0           | 1             | 1                | 1                | 0            | 0               |

| Stats      | VPN0:1 |
|------------|--------|
| Wrapped    | 13     |
| Unwrapped  | 9      |
| BadEncap   | 0      |
| BadAuth    | 0      |
| BadEncrypt | 0      |
| rx IP      | 9      |
| rx IPX     | 0      |
| rx Other   | 0      |
| tx IP      | 13     |
| tx IPX     | 0      |
| tx Other   | 0      |
| IKE rekey  | 0      |

Input VPN pkts dropped due to no SA: 0

Input VPN pkts dropped due to no free queue entries: 0

ISAKMP Negotiation stats Admin packets in 4 Fastswitch packets in 0 No cookie found 0 Can't insert cookie 0 Inserted cookie(L) 1

| Inserted cookie(R)      | 0 |
|-------------------------|---|
| Cookie not inserted(L)  | 0 |
| Cookie not inserted(R)  | 0 |
| Cookie conn changed     | 0 |
| Cookie already inserted | 0 |
| Deleted cookie(L)       | 0 |
| Deleted cookie(R)       | 0 |
| Cookie not deleted(L)   | 0 |
| Cookie not deleted(R)   | 0 |
| Forwarded to RP         | 0 |
| Forwarded to IOP        | 0 |
| Bad UDP checksum        | 0 |
| Not fastswitched        | 0 |
| Bad Initiator cookie    | 0 |
| Bad Responder cookie    | 0 |
| Has Responder cookie    | 0 |
| No Responder cookie     | 0 |
| No SA                   | 0 |
| Bad find conn           | 0 |
| Admin queue full        | 0 |
| Priority queue full     | 0 |
| Bad IKE packet          | 0 |
| No memory               | 0 |
| Bad Admin Put           | 0 |
| IKE pkt dropped         | 0 |
| No UDP PBuf             | 0 |
| No Manager              | 0 |
| Mgr w/ no cookie        | 0 |
| Cookie Scavenge Add     | 1 |
| Cookie Scavenge Rem     | 0 |
| Cookie Scavenged        | 0 |
| Cookie has mgr err      | 0 |
| New conn limited        | 0 |

#### IOP slot 1:

|          | Current<br>Active | In<br>Negot | High<br>Water | Running<br>Total | Tunnel<br>Starts | Tunnel<br>OK | Tunnel<br>Error |
|----------|-------------------|-------------|---------------|------------------|------------------|--------------|-----------------|
| Users    | 0                 | 0           | 0             | 0                | 0                | 0            | 0               |
| Partners | 0                 | 0           | 0             | 0                | 0                | 0            | 0               |
| Total    | 0                 | 0           | 0             | 0                | 0                | 0            | 0               |

Stats Wrapped Unwrapped BadEncap BadAuth BadEncrypt rx IP rx IPX rx Other tx IP tx IPX tx Other IKE rekey Input VPN pkts dropped due to no SA: 0 Input VPN pkts dropped due to no free queue entries: 0 ISAKMP Negotiation stats Admin packets in 0 Fastswitch packets in 3

| No cookie found         | 0 |
|-------------------------|---|
| Can't insert cookie     | 0 |
| Inserted cookie(L)      | 0 |
| Inserted cookie(R)      | 1 |
| Cookie not inserted(L)  | 0 |
| Cookie not inserted(R)  | 0 |
| Cookie conn changed     | 0 |
| Cookie already inserted | 0 |
| Deleted cookie(L)       | 0 |
| Deleted cookie(R)       | 0 |
| Cookie not deleted(L)   | 0 |
| Cookie not deleted(R)   | 0 |
| Forwarded to RP         | 0 |
| Forwarded to IOP        | 3 |
| Bad UDP checksum        | 0 |
| Not fastswitched        | 0 |
| Bad Initiator cookie    | 0 |
| Bad Responder cookie    | 0 |
| Has Responder cookie    | 0 |
| No Responder cookie     | 0 |
| No SA                   | 0 |
| Bad find conn           | 0 |
| Admin queue full        | 0 |
| Priority queue full     | 0 |
| Bad IKE packet          | 0 |
| No memory               | 0 |
| Bad Admin Put           | 0 |
| IKE pkt dropped         | 0 |
| No UDP PBuf             | 0 |
| No Manager              | 0 |
| Mgr w/ no cookie        | 0 |
| Cookie Scavenge Add     | 1 |
| Cookie Scavenge Rem     | 0 |
| Cookie Scavenged        | 0 |
| Cookie has mgr err      | 0 |
| New conn limited        | 0 |

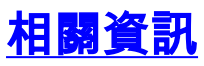

- Cisco VPN 5000系列集中器銷售終止公告
- IPSec 協商/IKE 通訊協定
- 技術支援與文件 Cisco Systems